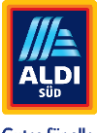

### Schritt für Schritt Anleitung -Anlage von weiteren Profilen für ServiceChannel

**SCHRITT 1** Geben Sie in der Anmeldemaske von ServiceChannel Ihre "User ID" (= Emailadresse) und das zugehörige Passwort ein, welches Sie im Registrierungsprozess für ServiceChannel vergeben haben.

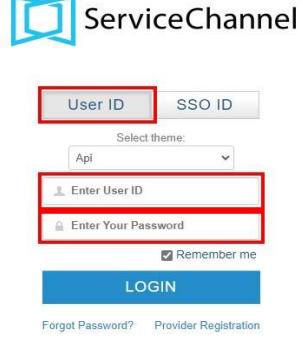

**SCHRITT 2** Wählen Sie oben links am Bildschirm das "Hamburger Menü" (1) aus, dann "Verwaltung" (2) und gehen auf "Benutzerverwaltung" (3).

| ServiceChannel       | Service-Au |
|----------------------|------------|
| Startseite           |            |
| Service-Aufträge     | •          |
| RFPs / Angebote      | •          |
| Rechnungen           |            |
| Assets (Anlagen)     | Þ.         |
| Verwaltung 2         | -          |
| Benutzerverwaltung 3 |            |

# SCHRITT 3Unter (1) sehen Sie jetzt Ihr eigenes Profil mit den hinterlegten Informationen.Wir empfehlen Ihnen dringend mindestens ein weiteres Administrator-Profil zu<br/>hinterlegen!

Sie haben die Wahl einzelne Mitarbeiter anzulegen oder mehrere (im Bulk via Excel Template). Wählen Sie unter (2) die Schaltfläche "Massenerstellung von Benutzern" aus.

| ∃ 🖸 Ser               | rviceChannel Service-Auftra  | ge Angebote Ausschreibung      | Rechnungen Profil P        | Kunden Scorekarte |              |     | 🌲 🗃 🛔 Max Mustermann 👻                         |
|-----------------------|------------------------------|--------------------------------|----------------------------|-------------------|--------------|-----|------------------------------------------------|
| Benutzerverwallung    | Unternehmensbenachrichtigung | rvice-Auftrag Zuordnung        |                            |                   |              |     |                                                |
| Benutzer einladen     | Sammel-Einladung Benutzer    | Massenerstellung von Benutzern |                            |                   |              |     |                                                |
| Filtern nach Benutzer | r-ID oder Name               | Q 💽 Aktiv 🔿 Inaktiv 🔿 Eing     | geladen 🔵 Zugang beantragt |                   |              |     |                                                |
|                       |                              |                                |                            |                   |              |     |                                                |
| Foto                  | Vorname                      | Nachname                       | Benutzer-ID                | E-Mail-Adresse    | Mobiltelefon | PIN | Benutzerrolle                                  |
| Foto                  | Vorname<br>Max               | Nachname<br>Muslermann         | Benutzer-ID                | E-Mail-Adresse    | Mobilielefon | PIN | Benutzerrolle<br>Geschäftsinhaber / Management |

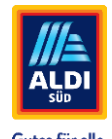

## SCHRITT 4 Anschließend öffnet sich ein neues Fenster, über welches Sie die Vorlage für den Massen-Upload herunterladen können

#### SCHRITT 5 Öffnen Sie die heruntergeladene Excel-Vorlage und geben Sie nun alle Informationen zu den neuen Benutzern ein, indem Sie die gelb hinterlegten Felder befüllen. Wählen Sie anschließend unter "Role-ID" die entsprechende Rolle, die Sie vergeben möchten. In dem untenstehenden Beispiel wurde für die Anlage mehrerer Techniker die Rolle "Technician" ausgewählt. Im Feld "Password" rechts im Screenshot vergeben Sie bitte pro angelegten Mitarbeiter ein entsprechendes Passwort, mit welchen sich Ihre Mitarbeiter im System anmelden können.

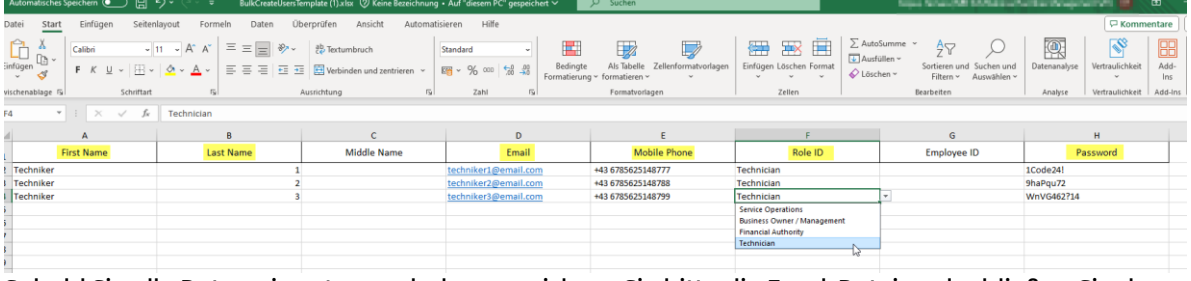

Sobald Sie alle Daten eingetragen haben, speichern Sie bitte die Excel-Datei und schließen Sie das Fenster.

## SCHRITT 6 Unter Punkt 2 "Hochladen" die gespeicherte Excel Datei auswählen (1) und im weiteren Schritt hochladen (2).

| 1<br>Vorlage                     |           |   | 2<br>Hochladen                                  | 3<br>Fehler                                                 | 4<br>Fertig |
|----------------------------------|-----------|---|-------------------------------------------------|-------------------------------------------------------------|-------------|
|                                  |           |   | Laden Sie die Vorlage für die M.<br>+ Auswählen | assenerstellung von Benutzern hoch<br>Hochladen × Abbrechen |             |
| BulkCreateUsersTemplate (1).xlsx | 10.605 KB | × |                                                 |                                                             |             |

#### **SCHRITT 7** Sofern alle Felder korrekt befüllt wurden, scheinen keine Fehlermeldungen auf und der Massen-Upload wurde erfolgreich abgeschlossen.

| Massenerstellung von Benutzern ×          |                |             |                    |  |  |  |
|-------------------------------------------|----------------|-------------|--------------------|--|--|--|
| 1                                         | 2<br>Hochladen | 3<br>Fehler | <b>4</b><br>Fertig |  |  |  |
|                                           | Hochladen a    | abschließen | -                  |  |  |  |
| Alle Benutzer wurden erfolgreich erstellt |                |             |                    |  |  |  |

#### **SCHRITT 8** Sie können das Fenster zur Massenerstellung von Benutzern schließen und die Seite aktualisieren. Nach erfolgreicher Erstellung sehen Sie nun die neuen Benutzer zusätzlich zu Ihrem eigenen Profil.

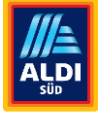

Gutes für alle.

| • Benutzer                                                                   | einladen • Sammel-Einladung Benutz | er o Massenerstellung von Benutzern |                              |                              |                  |          |                             |  |
|------------------------------------------------------------------------------|------------------------------------|-------------------------------------|------------------------------|------------------------------|------------------|----------|-----------------------------|--|
| Filtern nach Benutzer-ID oder Name Q 💿 Aktiv 🔿 Eingeladen 🔿 Zugang beantragt |                                    |                                     |                              |                              |                  |          |                             |  |
| Foto                                                                         | Vomame                             | Nachname                            | Benutzer-ID                  | E-Mail-Adresse               | Mobiltelefon     | PIN      | Benutzerrolle               |  |
| <u>ر</u>                                                                     | Max                                | Mustermann                          | HoferSE handwerker@gmail.com | HoferSE handwerker@gmail.com | +43123456        | 31657791 | Geschäftsinhaber / Manageme |  |
| -                                                                            | Techniker                          | -1                                  | techniker1@email.com         | techniker1@email.com         | +436785625148777 | 12522249 | Techniker                   |  |
|                                                                              | Techniker                          | 2                                   | techniker2@email.com         | techniker2@email.com         | +436785625148788 | 11535667 | Techniker                   |  |
|                                                                              | Techniker                          | 3                                   | techniker3@email.com         | techniker3@email.com         | +436785625148799 | 15100615 | Techniker                   |  |